ALL .2

AciInformatica

## Guida Sintetica AD LITE

Manuale utente

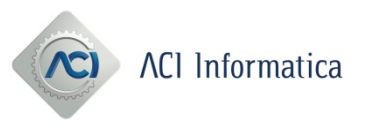

## **Descrizione del processo**

Utilizzando il prodotto relativo agli atti digitali, sarà possibile costruire un fascicolo di tipo C00019, che prevedrà solamente l'inserimento, eventuale dell'atto, e degli allegati. In fase di creazione il fascicolo andrà selezionato in questo modo:

|                                         | Automobil                                                    | le Club d'Italia       | •                              |
|-----------------------------------------|--------------------------------------------------------------|------------------------|--------------------------------|
|                                         | Acquisizione                                                 | e Cartella Pra         |                                |
| <b>1</b><br>Dati Cartella Pra           | 2<br>Dati Veicolo                                            | 3<br>Dati Scogetto     | 4<br>Dati Riepilogo            |
| Dati Cartella Pra                       |                                                              |                        |                                |
| Descrizione formalità<br>999 - CARTACEA | Tipo Cartella Pra C00019 - Documenti cartacei per Semplifica | Competenza Indice Cons | ecutività Totale Consecutività |
|                                         |                                                              |                        | → avanti                       |

Successivamente andrà selezionata come per una cartella pra targa o telaio, tipo veicolo e tipo targa.

| Dati Ca           | 1<br>artella Pra | 2<br>Dati Veicolo                  |             | 3<br>Dati Soggetto | 4<br>Dati Riepilogo |
|-------------------|------------------|------------------------------------|-------------|--------------------|---------------------|
| Dati Cartella Pra |                  |                                    |             |                    |                     |
| Descriz           | tione formalità  | Tipo Cartella Pra                  |             | Competenza         | Consecutività       |
| 999 -             | CARTACEA         | C00019- Documenti cartacei per Sen | nplificauto | ANCONA             | 1 - 1               |
|                   |                  |                                    |             |                    |                     |
| Dati Veicolo      |                  |                                    |             |                    |                     |
| Targa             | Tipo Veicolo     | Tipo Targa                         |             | Telaio             |                     |
| CA203DF           | Autoveicolo      | * RETTANGOL                        | ARE         | Y                  |                     |
| - indietro        |                  |                                    |             |                    | → avanti            |

Come per una usuale cartella pra andrà inserito almeno un soggetto, quello a favore della formalità, a cui verranno associati successivamente i documenti.

Se per la creazione del fascicolo è necessario acquisire il documento di identità va inserito in questa fase associandolo al soggetto che si sta inserendo.

Andando avanti nella creazione della pratica, il portale indirizzerà l'utente direttamente nella pagina di acquisizione allegati. In questa fase potranno essere allegati tutti i tipi di documento, compresi quelli sottoposti a dichiarazione di conformità (es. scritture private su CdP o fuori dal CdP).

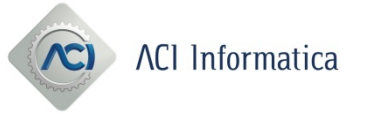

| Informazioni Allegato                 |         | Carica All         | egato               |                          |
|---------------------------------------|---------|--------------------|---------------------|--------------------------|
| Tipo Allegato Selezionare un elemento | v       | + Scegli           | J Carica Ø Cancella |                          |
| Doc. Sensib.                          |         |                    |                     |                          |
| Escludi da                            |         | Allegat            | o Tipo Allegato     | Parola Chiave Operazioni |
| Controllo                             |         | Nessun alleg       | ato trovato.        |                          |
| Cumulativo Si<br>Parola Chiave        | • No    |                    |                     |                          |
|                                       |         | Soggetti Acquisiti |                     |                          |
| Ruolo                                 | Cognome | Nome               | Codice Fiscale      | Operazioni               |
| vessun soggetto trovato.              |         |                    |                     |                          |

Cliccando su inserisci allegato apparirà la finestra di seguito riportata:

Gli allegati selezionabili sono i seguenti:

Altro

Attestazione estera di reimmatricolazione

Attestazione tasse automobilistiche arretrate

Atto Amministrativo

Atto Cumulativo

Atto di ratifica

Atto Interpello

Atto pubblico/atto pubblico amministrativo

Autorizzazione comitato creditori

Bolla Doganale /Doc. trasporto / Contratto estero

Carta di circolazione estera

Carta di circolazione italiana

Certificato commisione medica

Certificato di proprieta'

Certificato di proprietà/Nota formalità

Certificato di proprietà/Nota formalità e Atto

Certificato di rottamazione

Certificato storicità

Codice fiscale

Copia Atto societario

Delega alla presentazione formalità

Denuncia

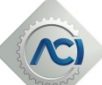

## ACI Informatica

Dichiarazione Sostitutiva Documento di identità Fattura Foglio complementare Istanza Acquirente fuori Nota formalità Nota formalità Nota formalità con Istanza Acquirente Permesso / Carta di soggiorno Procura generale Procura speciale Quietanza di pagamento Scrittura privata accertata giudizialmente Scrittura privata autentica su Nota iscrizione Scrittura privata autenticata fuori CDP

Sentenza/Provv. Giudiziario Targa Traduzione giurata/asseverata Visura Camerale

Allo stesso modo della cartella pra, ogni documento avrà la necessità di essere associato ad un soggetto, con scelta del relativo ruolo. Questo per strutturare correttamente le cartelle di firma sul tablet.

Inoltre sarà possibile indicare come per la cartella pra se si tratta di un documento sensibile ed è possibile inserire dei metadati per la ricerca. I campi "escludi da controllo" e "atto cumulativo", anche se valorizzati, non producono effetto.

La scelta del tipo di documento determinerà inoltre la relativa richiesta, da parte del sw, di consegna dello stesso di verifica della conformità da parte del PRA, laddove prevista.

I tipi allegato per i quali sarà richiesta la dichiarazione di conformità sono i seguenti:

Atto di ratifica

Certificato di proprietà/Nota formalità e Atto

Procura speciale

Scrittura privata autentica su Nota iscrizione Scrittura privata autenticata fuori CDP

Alla fine dell'inserimento degli allegati, ove previsto dalla tipologia dei documenti inseriti, come per la cartella pra, verrà richiesta la consegna dei documenti con relativa scelta della scatola di destinazione.

La pagina in cui bisogna gestire la possibile consegna di alcuni documenti è strutturata nel seguente modo:

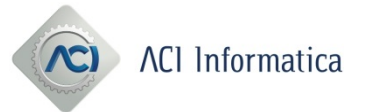

| 1<br>Dati Soggetto               |                                     | Altri Do  | 2<br>icumenti | 3<br>Gestione Consegna Documen | 6                       | 4<br>Dati Riepilo | ogo         |
|----------------------------------|-------------------------------------|-----------|---------------|--------------------------------|-------------------------|-------------------|-------------|
| Protocollo                       | Codice Pratica                      |           | Competenza    | Tipo Veicolo                   | Targa                   | Co                | nsecutività |
| 112212                           | Documenti cartacei<br>Semplificauto | per       | ROMA          | Autoveicolo                    | AA000BB                 |                   | 1 - 1       |
| List                             | a Documenti Da Co                   | nsegnare  |               |                                | Lista Documenti Consegn | ati               |             |
| (1 di 1)                         |                                     | ⊨ 10 ∨    |               | (0 d                           | i 0) 14 4 10 11         | 10 🗸              |             |
| Tipo Documento                   | F                                   | rotocollo | Ritiro        | Tipo Documento                 | Protocollo              | Scatola           | Ritiro      |
| Scrittura privata autenticata fu | ori CDP                             | 5303363   | 0             | Nessun documento consegnat     | 0.                      |                   |             |
|                                  | Consegna Docum                      | nti       |               |                                | 🗶 Annulla Consegna      |                   |             |

Nella tabella visualizzata sulla sinistra verranno visualizzati tutti i documenti da consegnare. Cliccando sul pulsante "Consegna Documenti" si avrà la possibilità di creare una scatola (verde), selezionarla e inserire il documento nella stessa confermando l'operazione (pulsante in basso "conferma"), segue un'immagine che illustra questo passaggio:

|   |        |            | tale scatole trova |                   |                         | <b>T</b> (1) (1) | D: 1      |
|---|--------|------------|--------------------|-------------------|-------------------------|------------------|-----------|
|   | Numero | Contenuto  | l'ipo              | Stato             | Utente                  | Etichetta        | Riepilogo |
| • | 30751  |            | Trail S            | SCATOLA APERTA    | Miranda Gloria          | 2                |           |
|   | 30501  | 1          |                    | SCATOLA APERTA    | Miranda Gloria          | Ø                | Ø         |
|   | 30055  | 2          | 103                | SCATOLA CHIUSA    | Miranda Gloria          | Ø                | Ø         |
|   | 30001  | 1          | 701                | SCATOLA CHIUSA    | Miranda Gloria          | Ø                | Ø         |
|   | 29352  | 2          | 701                | SCATOLA CHIUSA    | Miranda Gloria          | Ø                | Ø         |
|   | 28451  | 1          | 10                 | SCATOLA CHIUSA    | Miranda Gloria          | B                |           |
|   | 28151  | 1          | , sa               | SCATOLA APERTA    | Miranda Gloria          | Ø                | Ø         |
|   |        | 🕒 Apri Sca | tola 🗅 Chiudi      | Scatola 🗶 Elimina | Scatola 📄 Nuova Scatola | 1                |           |
|   |        |            |                    |                   | C Verde                 |                  |           |
|   |        |            |                    |                   |                         |                  |           |

Se l'operazione avrà esito positivo vi ritroverete in questa situazione (il documento da consegnare viene trasferito nella tabella di destra):

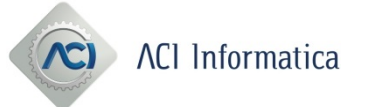

|                                     | Modifica C                              | artella Pra                             |                    |                     |
|-------------------------------------|-----------------------------------------|-----------------------------------------|--------------------|---------------------|
| Dperazione effettuata con successo. |                                         |                                         |                    | ×                   |
| 1<br>Dati Soggetto                  | 2<br>Altri Documenti                    | 3<br>Gestione Consegna Documenti        |                    | 4<br>Dati Riepilogo |
| Protocollo Codic                    | e Pratica Competenza                    | Tipo Veicolo                            | Targa              | Consecutività       |
| 112212 Document<br>Semp             | i cartacei per <u>ROMA</u><br>lificauto | Autoveicolo                             | AA000BB            | 1 - 1               |
| Lista Docume                        | nti Da Consegnare                       | Lista Do                                | cumenti Consegnati |                     |
| (0 di 0)                            |                                         | (1 di 1)                                | < 1 P> PI          | 10 🗹                |
| Tipo Documento                      | Protocollo Ritiro                       | Tipo Documento                          | Protocollo         | Scatola Ritiro      |
| Nessun documento da consegnare.     |                                         | Scrittura privata autenticata fuori CDP | 5303363            | 30751               |
| Conse                               | egna Documenti                          | ×                                       | Annulla Consegna   |                     |
| + indietro                          |                                         |                                         |                    | → avanti            |

Andando avanti con il processo, si arriva allo step 4 "Dati Riepilogo", dove si avrà la possibilità inviare in firma la cartella, sottoscriverla sul tablet (tramite app Aci Sign) e recuperare i documenti. Una volta eseguite tutte le operazione descritte fino a questo momento avremo la cartella nello stato FIRMATO e pronta per essere consolidata.

Prima di procedere con il consolidamento, se sono stati inseriti documenti che necessitano di una dichiarazione di conformità da parte dell'ufficio provinciale, bisognerà chiudere la scatola nel quale abbiamo inserito il documento (Dal Menù principale accedere a Scatole Ufficio, eseguire una ricerca, selezionare la scatola e cliccare su "chiudi") e attendere che il PRA esegua la dichiarazione di conformità.

A questo punto (dopo che il PRA ha dichiarato conforme il documento) si potrà procedere con il consolidamento della cartella pra che si stava lavorando nel seguente modo: ritornano nello step 4 del dettaglio si avrà la possibilità di cliccare sul pulsante "Consolida Fascicolo". Mediante tale comando, una volta eseguite tutte le verifiche formali (tutti i documenti devono essere firmati e ove previsto dichiarati conformi), si creerà un fascicolo su AOSTA contenente tutta la documentazione inserita nella cartella PRA e lo stato della cartella PRA verrà automaticamente modificato in "CONSOLIDATO".

Il passo successivo sarà quello di preparare e presentare la pratica con le procedure STA o Copernico.

In seguito alla presentazione bisognerà rientrare nuovamente del dettaglio della cartella PRA creata in precedenza e bisognerà procedere con l'operazione di associazione formalità-fascicolo.

Nel dettaglio della cartella verrà visualizzato un pulsante "Associazione Pratica" con il quale si accederà a questa visuale:

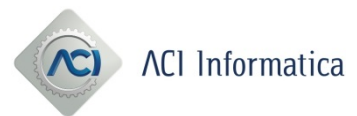

|                                              | Dati associazione     | pratica                            | C         |                          |
|----------------------------------------------|-----------------------|------------------------------------|-----------|--------------------------|
| 4                                            |                       | Dati identificativi Veicolo        |           | _                        |
| ati Castalla Bra                             | Tipo Veicolo          | Α                                  | course ti | Continue Consegue Desume |
|                                              | Targa                 | AA000BB                            | Currenti  |                          |
|                                              |                       |                                    |           |                          |
| apertura della Cartella Pra 🛛 🛷 Associazione | Dati i                | dentificativi Associazione Pratica | 1         |                          |
|                                              | *Registro Progressivo |                                    |           |                          |
|                                              | *Data Rp              |                                    |           |                          |
| rtella Pra                                   | *Ufficio Provinciale  |                                    |           |                          |
| Protocollo                                   | *Protocollo           |                                    |           |                          |
|                                              |                       |                                    |           |                          |
| 112212                                       |                       | 🗢 Associa                          |           |                          |
| Descrizione formalità                        |                       |                                    | ıza       | Consecutività            |
|                                              |                       |                                    |           |                          |
| 999 - CARTACEA                               |                       |                                    |           | 1-1                      |
|                                              |                       |                                    |           |                          |
|                                              |                       |                                    |           |                          |

Bisognerà inserire i dati della pratica (registro progressivo, data, l'ufficio provinciale e il protocollo Aci) e cliccare sul tasto "Associa".

Arrivati a questo step, si può considerare concluso il processo di AD Lite.

Successivamente è possibile che venga richiesta un'integrazione dei documenti e bisognerà procedere nel seguente modo per effettuarla:

Entrare nel dettaglio della cartella C00019 (dalla pagina lista cartelle pra) cliccando sul pulsante mostrato nell'immagine seguente:

|          |           |           |               | Totale F | ascicoli trovati | 4 14 <4      | 1 🕨 🖭 1                                             | ) 🔻                |                     |                     |            |
|----------|-----------|-----------|---------------|----------|------------------|--------------|-----------------------------------------------------|--------------------|---------------------|---------------------|------------|
| Allegati | Documenti | Prot. \$  | Consecutività | Telaio   | Targa            | Tipo Veicolo | Tipo Cartella Pra                                   | Stato Cartella Pra | Data Creazione      | Data Modifica ≎     | Operazioni |
| 0        | 0         | 179659262 | 1 di 1        |          | AA000AA          | Autoveicolo  | C00019 - Documenti<br>cartacei per<br>Semplificauto | Consolidato        | 22/05/2020 09:39:30 | 22/05/2020 09:39:30 |            |

Una volta all'interno della pagina si avrà la possibilità di riaprire la cartella cliccando sul pulsante illustrato nella figura successiva:

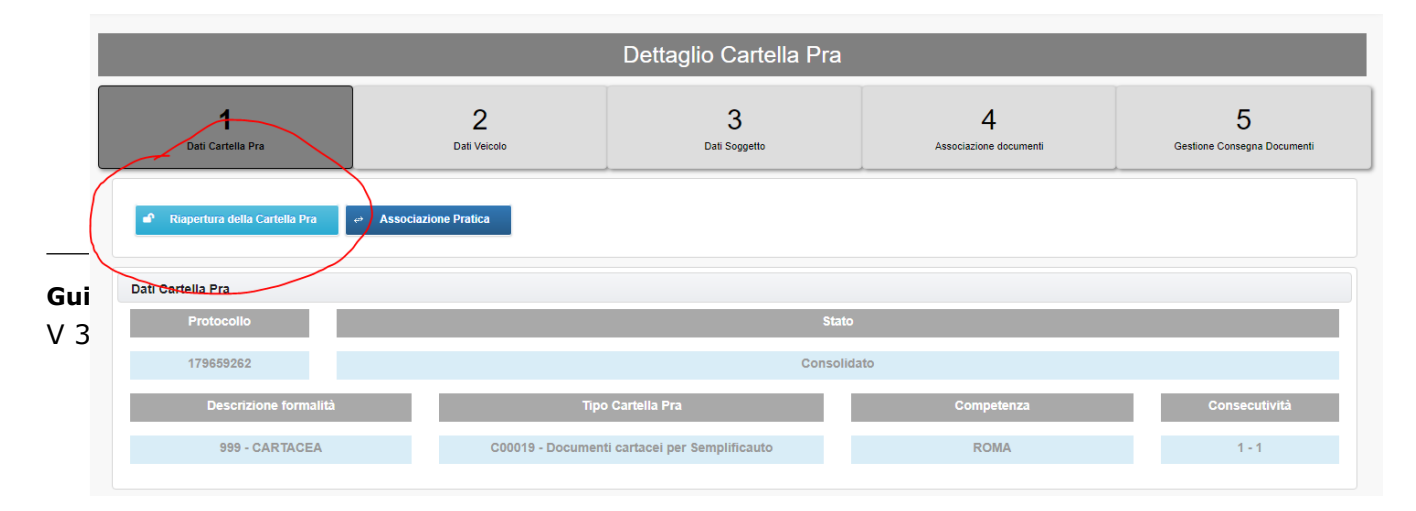

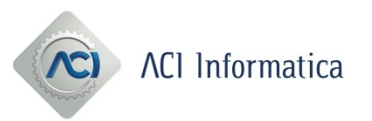

A questo punto ci ritroveremo la cartella nuovamente nello stato di GENERATO e avremo la possibilità di integrare documenti mancanti o modificare quelli esistenti.

Qualunque modifica a livello di documentazione comporterà una nuova firma della cartella e al termine di questa bisognerà effettuare di nuovo l'operazione di consolidamento.

La riapertura della cartella è consentita solo quando lo stato dell'associazione tra la pratica e la cartella si trova in "Attesa documentazione integrante".

E' possibile verificare tali informazioni tornando alla pagina "lista cartella pra" e cliccare sul campo protocollo della cartella, e verrà visualizzata la seguente maschera:

| Dettaglio Fascicolo  |                 |                |               |  |   |
|----------------------|-----------------|----------------|---------------|--|---|
| Data Greazione       | 22/05/2020 09.3 | 9.3U           |               |  |   |
| Data Modifica        | 22/05/2020 09:3 | 9:30           |               |  |   |
|                      |                 |                |               |  |   |
|                      |                 | Dati Fascicolo | Aosta         |  |   |
| Data RP              |                 |                |               |  |   |
| Registro Progressivo |                 |                |               |  |   |
| Pra Competente       |                 |                |               |  |   |
| Protocollo           |                 |                |               |  |   |
| Targa                |                 |                |               |  |   |
| Tipo Veicolo         |                 |                |               |  |   |
| Stato Associazione   |                 |                |               |  |   |
| Protocollo Agenzia   |                 |                |               |  |   |
| -                    |                 |                |               |  |   |
|                      |                 |                | 0110010210110 |  | 1 |